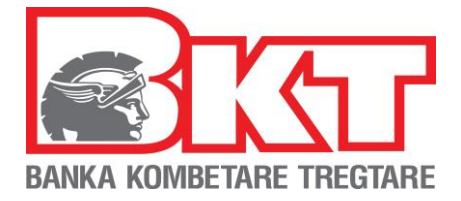

# **INSTRUKSIONE - DEPOZITIM PA KARTË ME KOD UNIK PËR KLIENTËT E BIZNESIT**

## 1. Faza e parë në Degën Internet

## Hapi 1

Klienti hyn në Degën Internet për Bizneset dhe klikon në Menu" **Transaksione pa kartë".** Menu-ja e **"Transksione pa kartë"** ka dy nën menu <u>"Gjenero Kodin Unik"</u> dhe <u>"Lista e transaksioneve pa kartë".</u>

| - | -                                                   |
|---|-----------------------------------------------------|
|   | Da Pagesat                                          |
|   | 💷 Kalim Pagash                                      |
|   | Mas-Transferta                                      |
|   | 💷 Pajisjet POS                                      |
|   | 🕮 Konfigurime                                       |
| ſ | 🛱 Transaksione pa kartë                             |
|   | Gjenero kod unik<br>Lista e transaksioneve pa kartë |
| Т | 9                                                   |

## Hapi 2

Për të gjeneruar kodin unik klienti duhet të zgjedhi nënmenu <u>"Gjeneron kodin unik"</u> dritarja në vazhdim do të shfaqet:

|                 | ^                                                                                                    |                                                                        |                                                                                                    |                                                        | _       |
|-----------------|----------------------------------------------------------------------------------------------------|------------------------------------------------------------------------|----------------------------------------------------------------------------------------------------|--------------------------------------------------------|---------|
| Dep             | oozitë me kod unik 🏠<br>o Kodin Unik                                                                                         |                                                                        |                                                                                                    |                                                        |         |
| Zgjidh          | ni llogarinë ku doni të depozitoni fondet!                                                                                   |                                                                        |                                                                                                    |                                                        |         |
| •               | Numri i llogarisë                                                                                                    | Përshkrimi<br>test - (                                                 | Limiti i llogarisë<br>8                                                                                       | Limiti i disponueshëm<br>87.:                          | ~       |
| Detaje          | et e punonjësit                                                                                                    |                                                                        | Detajet e depozitës                                                                                           |                                                        |         |
| Zg              | jidh punonjësin 🖈                                                                                                    |                                                                        | Zgjidhni ATM ku do të depozitoni para 🖈                                                                       |                                                        |         |
| Å               | ı lutemi zgjidhni                                                                                                    | ~                                                                      | Ju lutemi zgjidhni                                                                                            |                                                        | *       |
| ai _            | e punonjësit                                                                                                    |                                                                        | Zgjidhni kohën e vlefshmërise së kodit unik (                                                                 | orë) 🖈                                                 |         |
|                 |                                                                                                    |                                                                        | Ju lutemi zgjidhni                                                                                            |                                                        | *       |
| Nu              | imri i telefonit 🖈                                                                                                    |                                                                        | Burimi i të ardhurave 🖈                                                                                       |                                                        |         |
|                 |                                                                                                    |                                                                        | Ju lutemi zgjidhni                                                                                            |                                                        | ~       |
| <b>O</b><br>për | Numri i telefonit të punonjësit tek i cili do ti dërgohet kod<br>ditësuar numrin e telefonit, punonjësi duhet të paraqitet r | i unik duhet të jetë i saktë, për të<br>vë një nga sportelet e Bankës! | <ul> <li>Nëse burimi i të ardhurave nuk përkon me<br/>duhet të paraqiteni në një nga degët e BKT-s</li> </ul> | e asnjë nga opsionet mësipër, për depozitimin e t<br>ë | fondeve |
|                 |                                                                                                    |                                                                        |                                                                                                    |                                                        |         |
| Fus             | hat e detyrueshme janë me * ★                                                                                                |                                                                        |                                                                                                    | Vazhdo 3                                               |         |
|                 |                                                                                                    |                                                                        |                                                                                                    |                                                        |         |

This document is property of BKT and cannot be shared with third parties. Ky dokument është në pronësi të BKT-së dhe nuk mund të ndahet me palë të treta. Fillimisht klienti duhet të zgjedhi llogarinë në të cilën do të depozitohen fondet <u>(kujdes</u> monedha e llogarisë duhet të jetë e njëjtë me monedhën e shumës që do të depozitohet në ATM, në rast se monedhat janë të ndryshme veprimi në ATM nuk do të kryhet).

#### Hapi 3

Në dritaren <u>"Detajet e punonjësit"</u> zgjidhni nga lista emrin e personit që do të kryejë depozitimin në ATM. Në list do të shfaqen emrat e punonjësve të subjektit të cilët kanë përfituar pagën në BKT gjatë 2 muajve të fundit, në list do të përfshihet dhe përfaqësuesi ligjor i subjektit. Pasi të zgjidhni emrin e punonjësit/përfaqësuesit ligjor do të plotësohet automatikisht "*ID e punonjësit*" dhe "*Numri i telefonit*" (të dy fushat janë të paeditueshme dhe nuk mund të ndryshohen).

| Zgjidh punonjësin 🖈 |  |   |
|---------------------|--|---|
| Ju lutemi zgjidhni  |  | ~ |
| D e punonjësit      |  |   |
|                     |  |   |
| Numri i telefonit 🖈 |  |   |
|                     |  |   |

## Kujdes!

Numri i telefonit të punonjësit tek i cili do ti dërgohet kodi unik duhet të jetë i saktë, për të përditësuar numrin e telefonit, punonjësi duhet të paraqitet në një nga sportelet e Bankës!

## Hapi 4

Në dritaren <u>"Detajet e depozitës"</u> zgjidhni nga lista një nga opsionet si në vazhdim.

- Zgjidhni ATM ku do të depozitoni para klienti duhet të zgjedhi nga lista ATM-në ku do të depozitohen fondet (nëse nuk dëshiron të zgjedhi një ATM specifike mund të klikoj opsionin *ALL-të gjitha ATM*).
- Zgjidhni kohën e vlefshmërisë së kodit unik (në orë) nga lista zgjidhni kohën e validimit të kodit unik. Koha minimale është 1 orë dhe maksimumi 72 orë.

| ajet e depozitës                                                                                                    |
|----------------------------------------------------------------------------------------------------|
| Zgjidhni ATM ku do të depozitoni para ★                                                                                                    |
| Ju lutemi zgjidhni 🗸 🗸                                                                                                    |
| idhni kohën e vlefshmërise së kodit unik (orë) ★                                                                                                  |
| u luterni zgjidhni 🗸 🗸                                                                                                    |
|                                                                                                    |
| surini i te ardhurave 🖈                                                                                                    |
| Ju lutemi zgjidhni 🔶 👻                                                                                                    |
| B Nëse burimi i të ardhurave nuk përkon me asnjë nga opsionet mësipër, për depozitimin e fondeve<br>luhet të paraoiteni në një nga degët e BKT-së |

Faqe Nr:2/6

Ky dokument është në pronësi të BKT-së dhe nuk mund të ndahet me palë të treta.

 Zgjidhni burimin e të ardhurave nga lista që shfaqet "<u>Të ardhura nga Biznesi, Shitje</u> <u>Asetesh, Investim nga Ortaku, Hua"</u>.

#### Kujdes!

Nëse burimi i të ardhurave nuk përkon me asnjë nga opsionet mësipër, për depozitimin e fondeve duhet të paraqiteni në një nga degët e BKT-së.

| ajet e depozitës                                    | Detajet e depozitës                                 |
|-----------------------------------------------------|-----------------------------------------------------|
| Zejidhni ATM ku do të depozitoni para ◆             | Zgjidhni ATM ku do të depozitoni para 🖈             |
|                                                     | Ju lutemi zgjidhni                                  |
|                                                     | Zgjidhni kohën e vlefshmërise së kodit unik (orë) 🖈 |
| Zgjidhni kohën e vlefshmërise së kodit unik (orë) 🖈 | Ju luterni zgjidhni                                 |
| lu lutemi zgjidhni                                  | ♥ Burimi i të ardhurave ★                           |
| 1                                                   | Ju lutemi zgjidhni                                  |
| 2                                                   | Të ardhura nga biznesi                              |
| 3                                                   | Shitje Asetesh                                      |
| 4                                                   | Investim nga ortaku                                 |
| 5                                                   | Hua                                                 |
| 0                                                   |                                                     |

Pasi të keni plotësuar të dhënat klikoni "Vazhdo".

| 4                                            | 0                                                                                     | ACDESC_4(                                                           | Linit Hoganse                                                                          | Limit ruispondesnem                                           |
|----------------------------------------------|---------------------------------------------------------------------------------------|---------------------------------------------------------------------|----------------------------------------------------------------------------------------|---------------------------------------------------------------|
| tajet e punonjësit                           |                                                                                       |                                                                     | Detajet e depozitës                                                                    |                                                               |
| Zgjidh punonjësin ★                          |                                                                                       |                                                                     | Zgjidhni ATM ku do të depozitoni para 🖈                                                |                                                               |
| N B                                          |                                                                                       | ~                                                                   | ALL                                                                                    | ~                                                             |
| ID e punonjësit                              |                                                                                       |                                                                     | Zgjidhni kohën e vlefshmërise së kodit unik                                            | (orë) 🖈                                                       |
| G3                                           |                                                                                       |                                                                     | 3                                                                                      | ~                                                             |
| Numri i telefonit 🖈                          |                                                                                       |                                                                     | Burimi i të ardhurave: ★                                                               |                                                               |
| 35568XXXX863                                 |                                                                                       |                                                                     | Të ardhura nga biznesi                                                                 | ~                                                             |
| Numri i telefonit të përditësuar numrin e te | punonjësit tek i cili do ti dërgohet kodi<br>lefonit, punonjësi duhet të paraqitet në | unik duhet të jetë i saktë, për të<br>i një nga sportelet e Bankës! | Nëse burimi i të ardhurave nuk përkon m<br>duhet të paraqiteni në një nga degët e BKT- | e asnjë nga opsionet mësipër, për depozitimin e fondeve<br>së |

## Hapi 4

Kontrolloni detajet e kodit unik nëse informacioni është i rregullt kliko "Vazhdo" për të gjeneruar kodin unik.

| Numri i llogarisë:                          | 4(                                        | â |
|---------------------------------------------|-------------------------------------------|---|
| Emri i punonjësit:                          | N B                                       | l |
| Numri i telefonit i punonjësit:             | 35568XXX863                               | 1 |
| ATM:                                        | ALL                                       |   |
| Koha e vlefshmërise së kodit unik<br>(orë): | 3                                         |   |
| Burimi i të ardhurave:                      | Të ardhura nga biznesi                    | Ļ |
| Nëse të dhënat më sipër janë të s           | akta ju lutem klikoni mbi butonin Vazhdo! |   |
| <pre>v</pre>                                | ʻazhdo 🗸                                  |   |
| 0                                           | se Anullo                                 |   |

Faqe Nr:3/6

Ky dokument është në pronësi të BKT-së dhe nuk mund të ndahet me palë të treta.

## Hapi 5

Mesazi i gjenerimit me sukses të kodit unik do të shfaqet si në vazhdim:

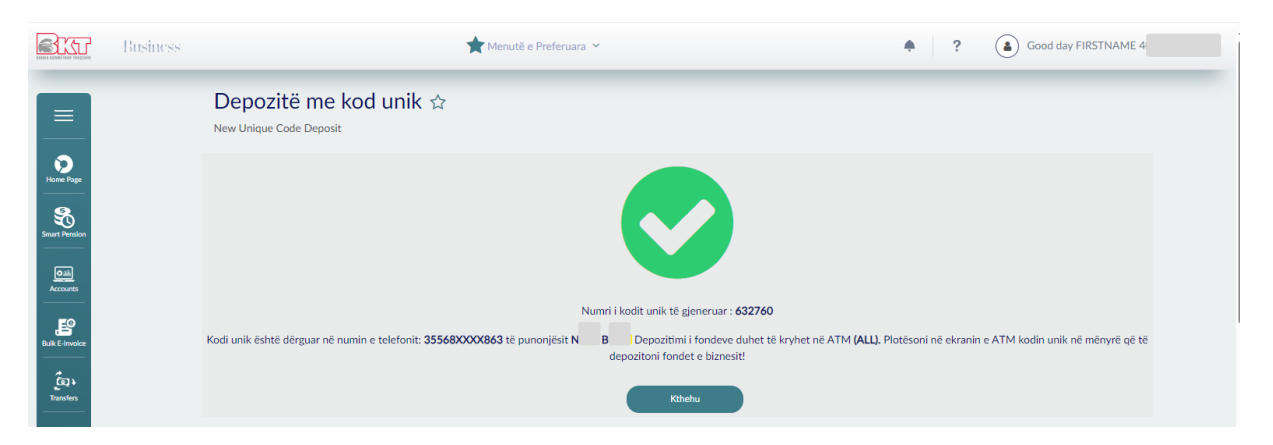

Punonjësi/përfaqësuesi ligjor, i cili dot të kryejë depozitimin në ATM, do të marrë të njëjtin format mesazhi me SMS në numrin e tij celular.

## Kujdes!

Për të gjitha llojet e kompanive me të drejta të plota apo me nivele aprovimi, kodi do të gjenerohet automatikisht për të gjithë përdoruesit që kanë të zgjedhur këtë opsion në plotësimet e formularëve. Gjenerimi i kodit unik nuk do të jetë pjesë e procesit me nivele aprovimi. Ndërsa për personat fizikë shtimi i të drejtës do të bëhet automatikisht.

## 2. Nënmenu Lista e transaksioneve pa kartë

Për të kontrolluar kodet unik që keni gjeneruar zgjidhni "Lista e transaksioneve pa kartë" dhe do ju shfaqen statuest dhe të dhënat e kodit unik të gjeneruar.

| Business |                       |                        | ★ Menutë e Pre       | eferuara 🗡          |                   | <b>•</b> ? (               | Good day FIRSTNAME |
|----------|-----------------------|------------------------|----------------------|---------------------|-------------------|----------------------------|--------------------|
| -        | Transaksione pa kartë |                        | ☆                    |                     |                   |                            |                    |
|          | Lista dep             | positave me kod unik   |                      |                     |                   |                            |                    |
|          | Q Kërko               |                        |                      |                     |                   |                            |                    |
|          |                       | Data e transaksionit 🏾 | Employee Name        | Numri i llogarisë 🏾 | ATM $\diamond$    | Koha e vlefshmerise ne orë | Status             |
|          |                       | 19.12.2023 14:44:40    | NI, <mark>B</mark> B | 4(                  | ALL               | 3                          | AVAILABLE Detaje 🗸 |
|          |                       | 07.12.2023 10:19:50    |                      | 0                   | BKT ATM S.DELVINA | 1                          | EXPIRED Detaje ~   |
|          |                       |                        |                      |                     |                   |                            |                    |

> Faza e dytë – Depozitimi i fondeve me Kod Unik në ATM

## Hapi 1

Punonjësi paraqitet në ATM ku do të depozitoj fondet e aktivitetit nga biznesi dhe klikon në menunë **"Transaksione pa Kartë"** (Transaksione pa Kartë) dhe më pas opsionin **"Depozito me Kod Unik".** 

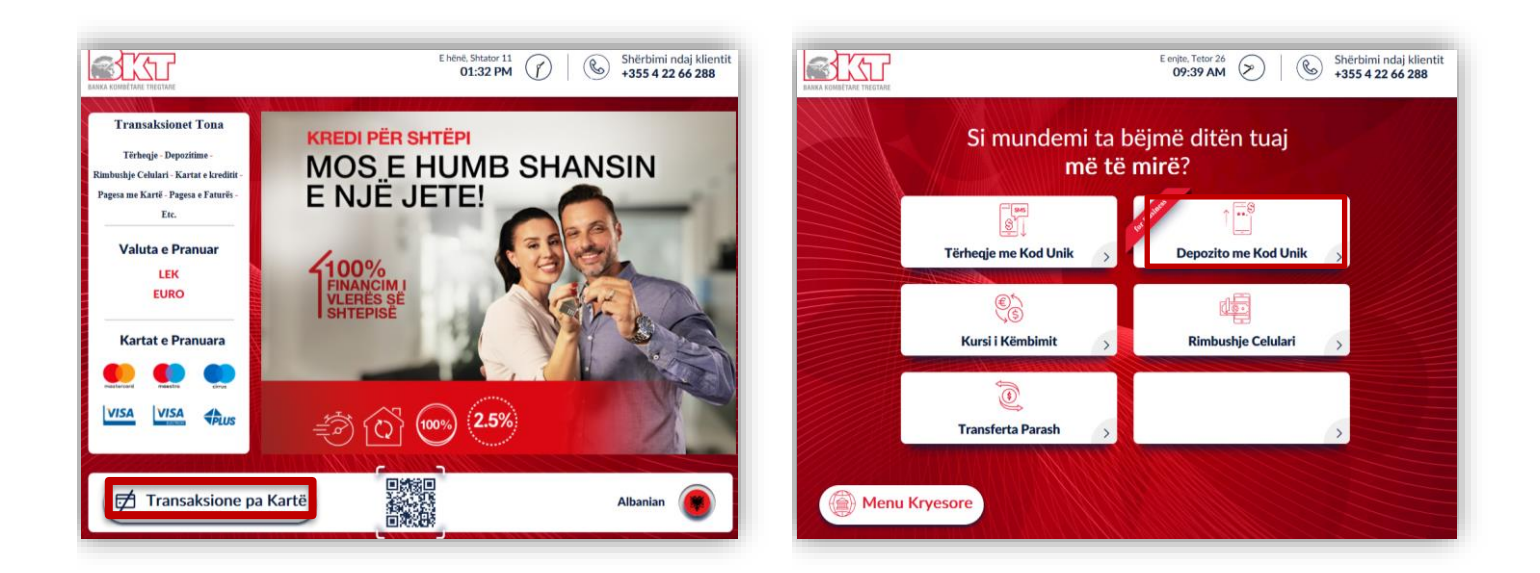

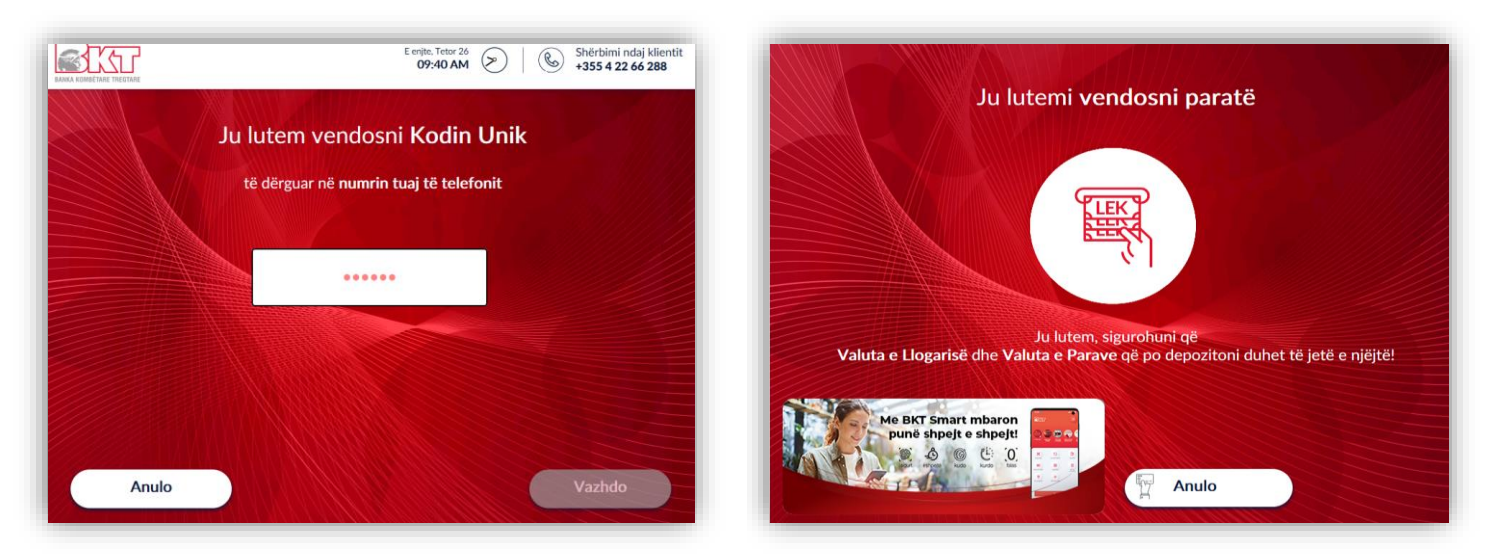

# Hapi 2

Në vazhdim do të shfaqet ekrani për plotësimin e kodit unik. Punonjësi/Përfaqësuesi ligjor do të vendosi kodin unik të dërguar në numrin e tij të telefonit në ekranin e ATM-së.

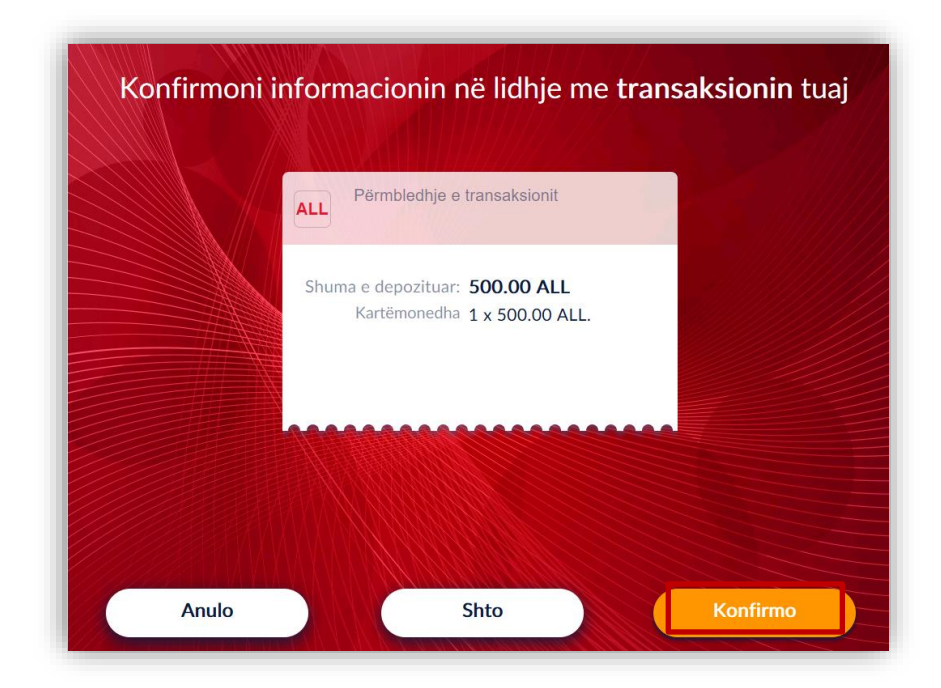

## Hapi 3

Me validimin e kodit unik me sukses, do të kryhet depozitimi i fondeve në hapësirën e përcaktuar në ATM. Me validimin e kartëmonedhave të depozituara, në hapin pasardhës punonjësi/përfaqësuesi ligjor do të konfirmojë shumën e depozituar në ATM në ekranin

përmbledhës duke klikuar mbi butonin 🦰

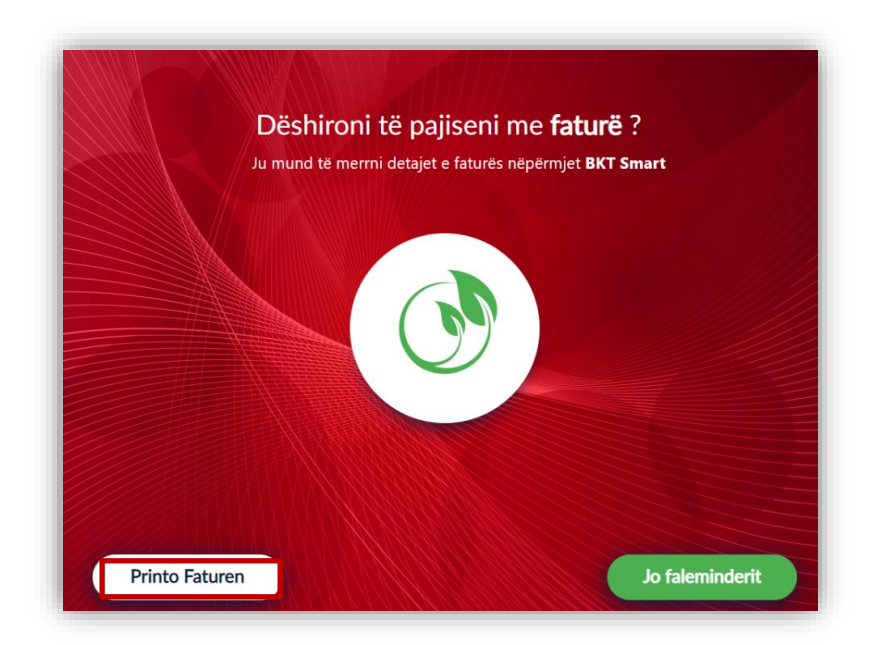

## Hapi 4

Në hapin e fundit përzgjidhet nëse dëshiron të pajiset me faturë fizike ose jo. Për t'u pajisur me faturë punonjësi/përfaqësuesi ligjor klikon mbi butonin <sup>Printo Faturen</sup> Ose mbi butonin <sup>Jo faleminderit</sup> nëse nuk dëshiron të pajiset me faturë.